## Ingreso y Registro a la Oficina Virtual

Guía de uso de la oficina virtual a través de la página www.juriscoop.com.co

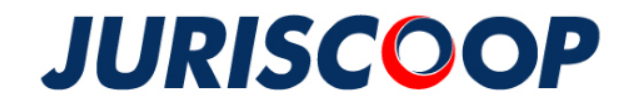

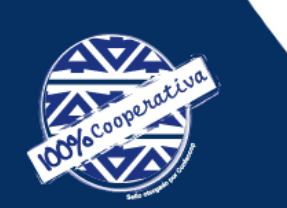

# Aprenderás sobre...

1. Ingreso a la oficina virtual

2. <u>Registro</u> en la Oficina Virtual

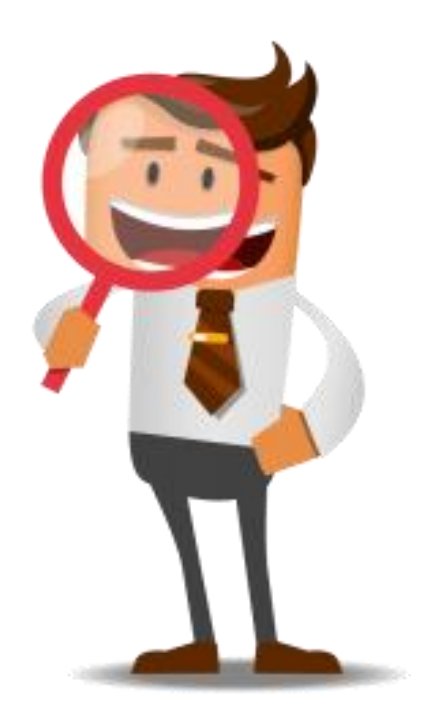

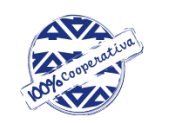

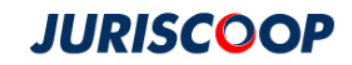

## 1. Ingreso

• En la oficina virtual las personas podrán conocer en línea toda la información sobre los productos que tiene con el Grupo Juriscoop.

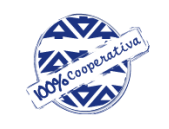

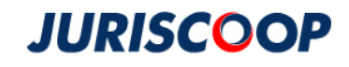

#### Ingrese a la oficina virtual – www.juriscoop.com.co

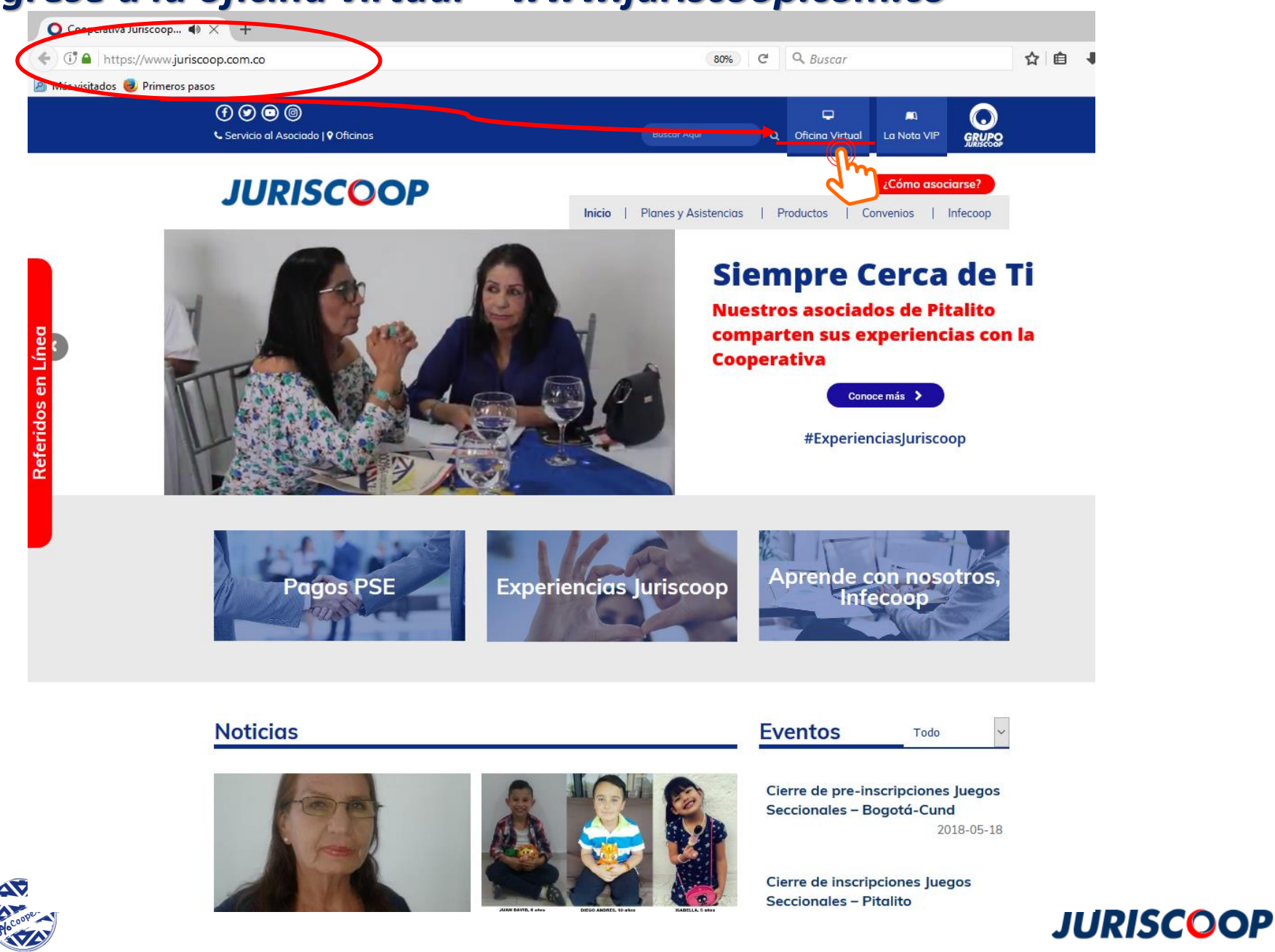

#### Debe ingresar su nombre de usuario

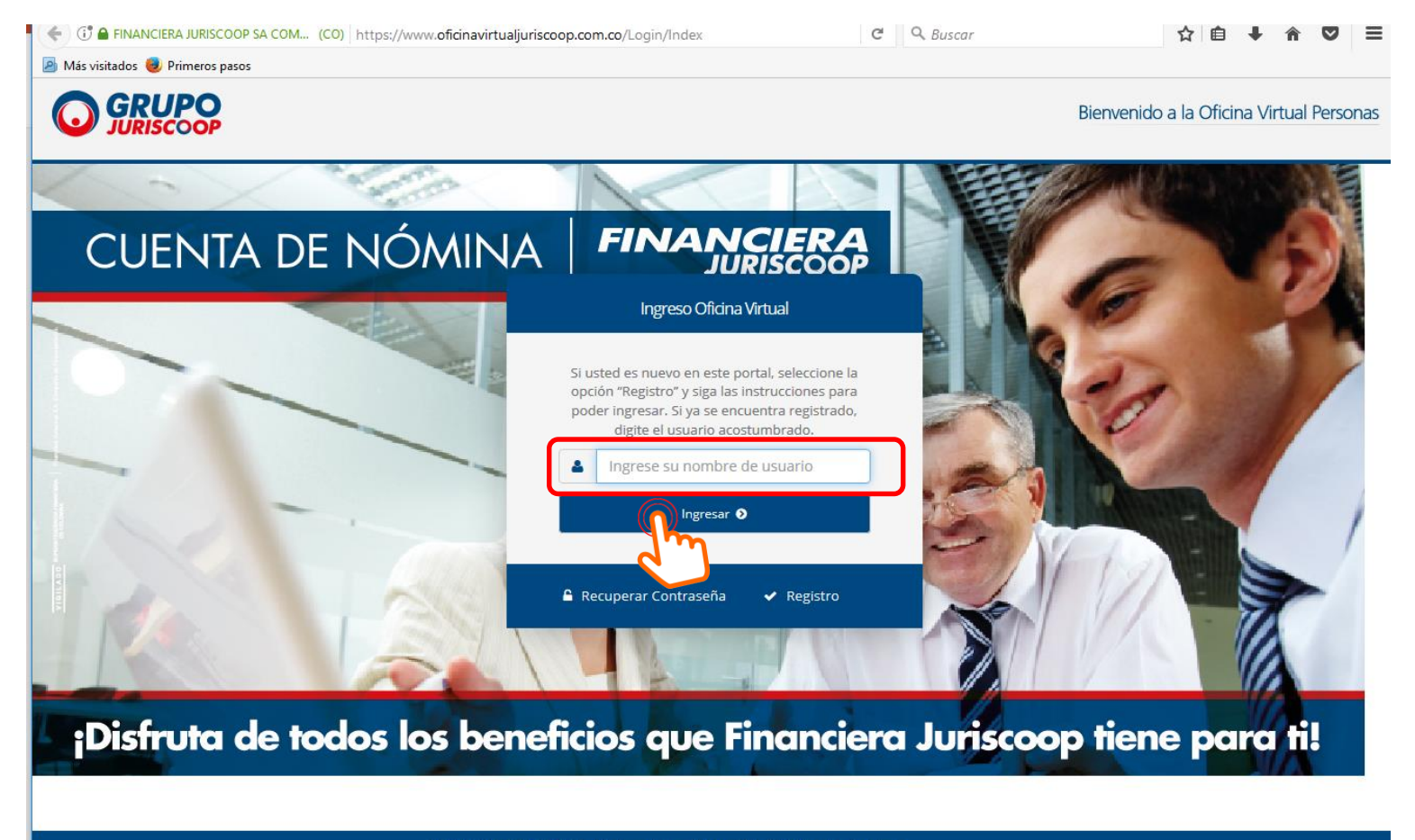

GRUPO JURISCOOP © 2018 | Términos de uso | Seguridad | Política de privacidad

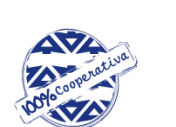

Para poder ingresar su nombre de usuario debe estar inscrito en la oficina virtual, de no ser así lo invitamos a realizar su inscripción dando click en la opción Registro.

#### **JURISCOOP**

## 2. Registro

Para poder acceder a la Oficina Virtual es necesario estar registrado para acceder a todos los beneficios: Conocer su saldo, últimos movimientos y acceder a la descarga de su certificación Tributaria, transacciones en línea, entre otros.

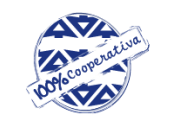

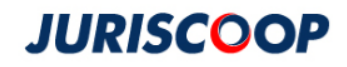

# Leer detenidamente los términos de uso, si esta de acuerdo aceptar e iniciar registro.

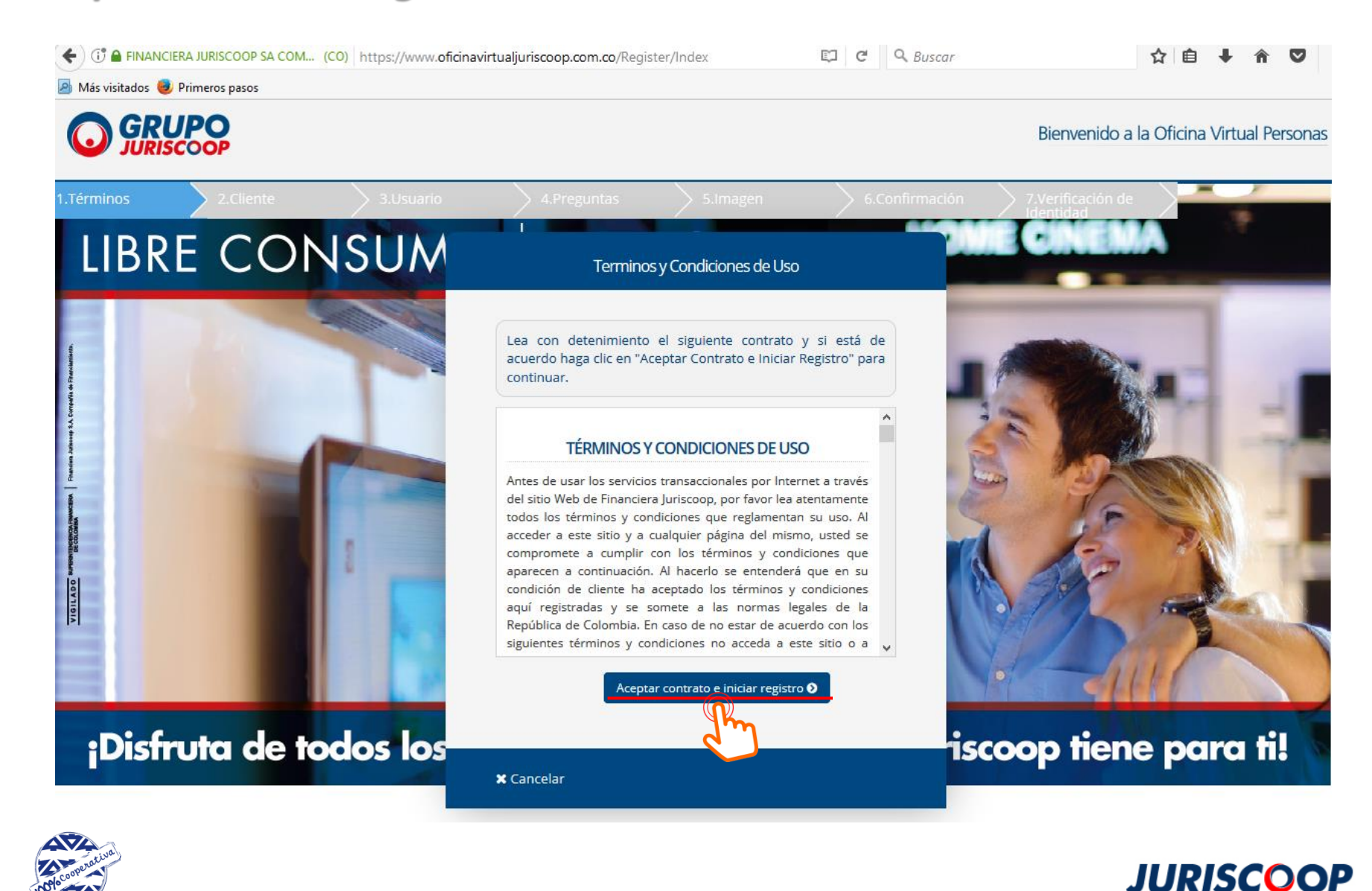

# Ingresar su número de documento y señalar la opción "No soy un robot"

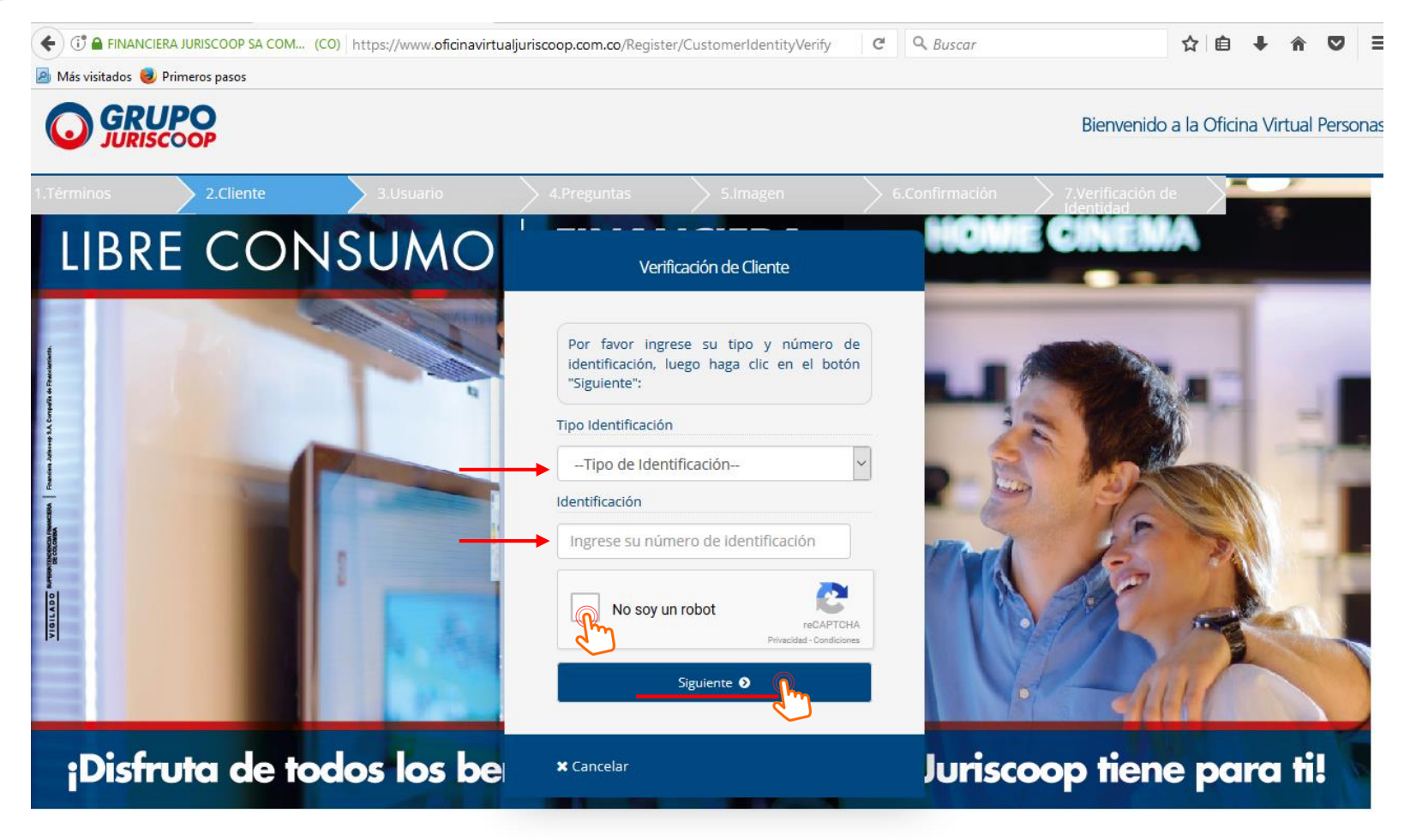

GRUPO JURISCOOP © 2018 | Términos de uso | Seguridad | Política de privacidad

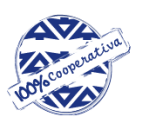

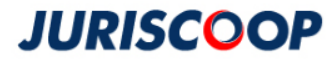

### Verificar que el nombre que aparece y si es correcto dar click en aceptar, de lo contrario deberá Intentar de Nuevo

🗲 🗇 🗊 🖨 FINANCIERA JURISCOOP SA COM... (CO) | https://www.oficinavirtualjuriscoop.com.co/Register/CustomerldentityVerifyl 🛛 🤇 🧠 Buscar

☆ 自 ↓ ☆ ♡ Ξ

#### 🎒 Más visitados 😻 Primeros pasos

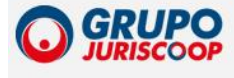

#### Bienvenido a la Oficina Virtual Persona

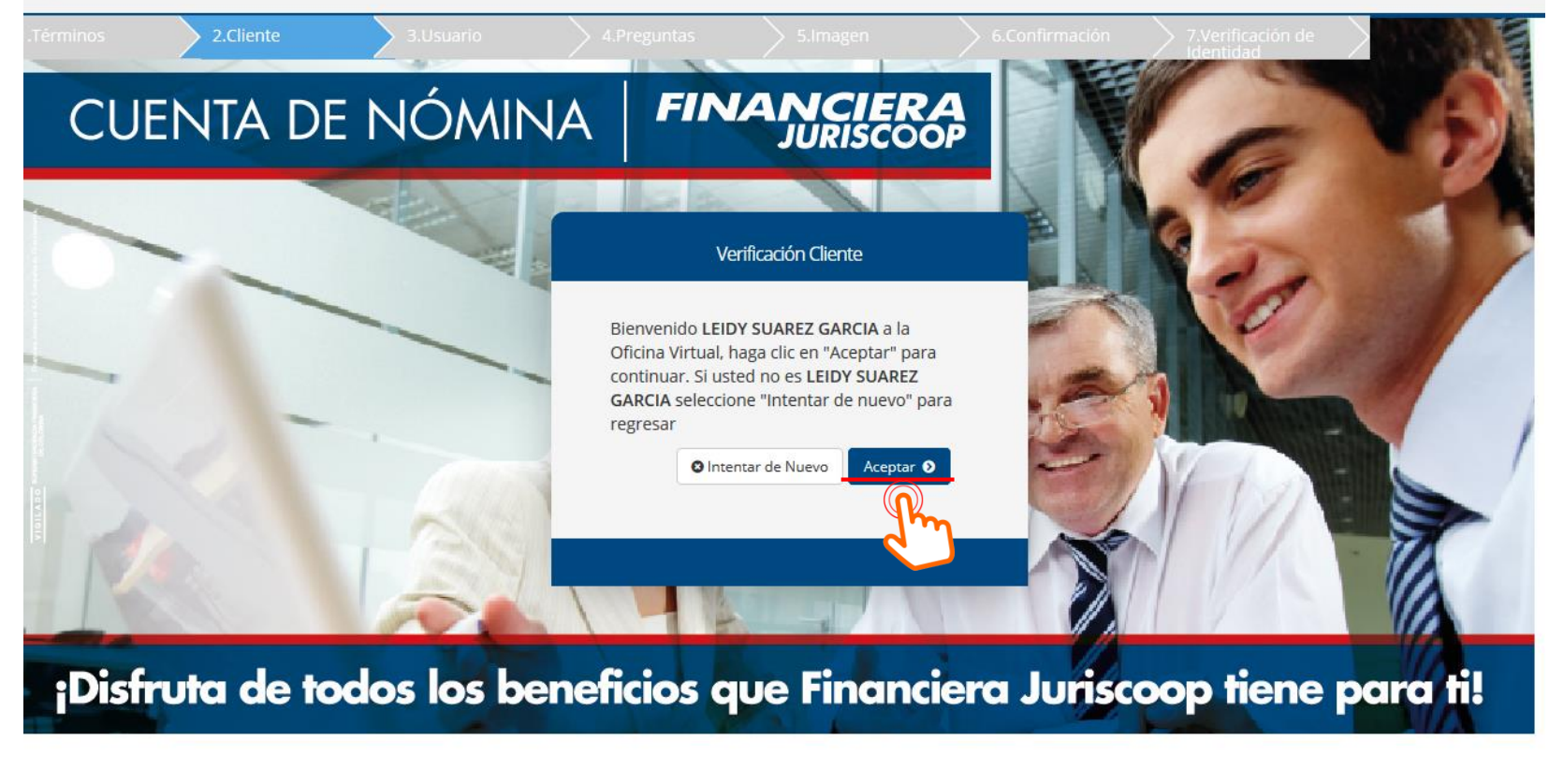

GRUPO JURISCOOP © 2018 | Términos de uso | Seguridad | Política de privacidad

#### **JURISCOOP**

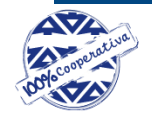

# Ingresar el nombre de usuario que desea utilizar en la oficina virtual y la contraseña (verificarlos)

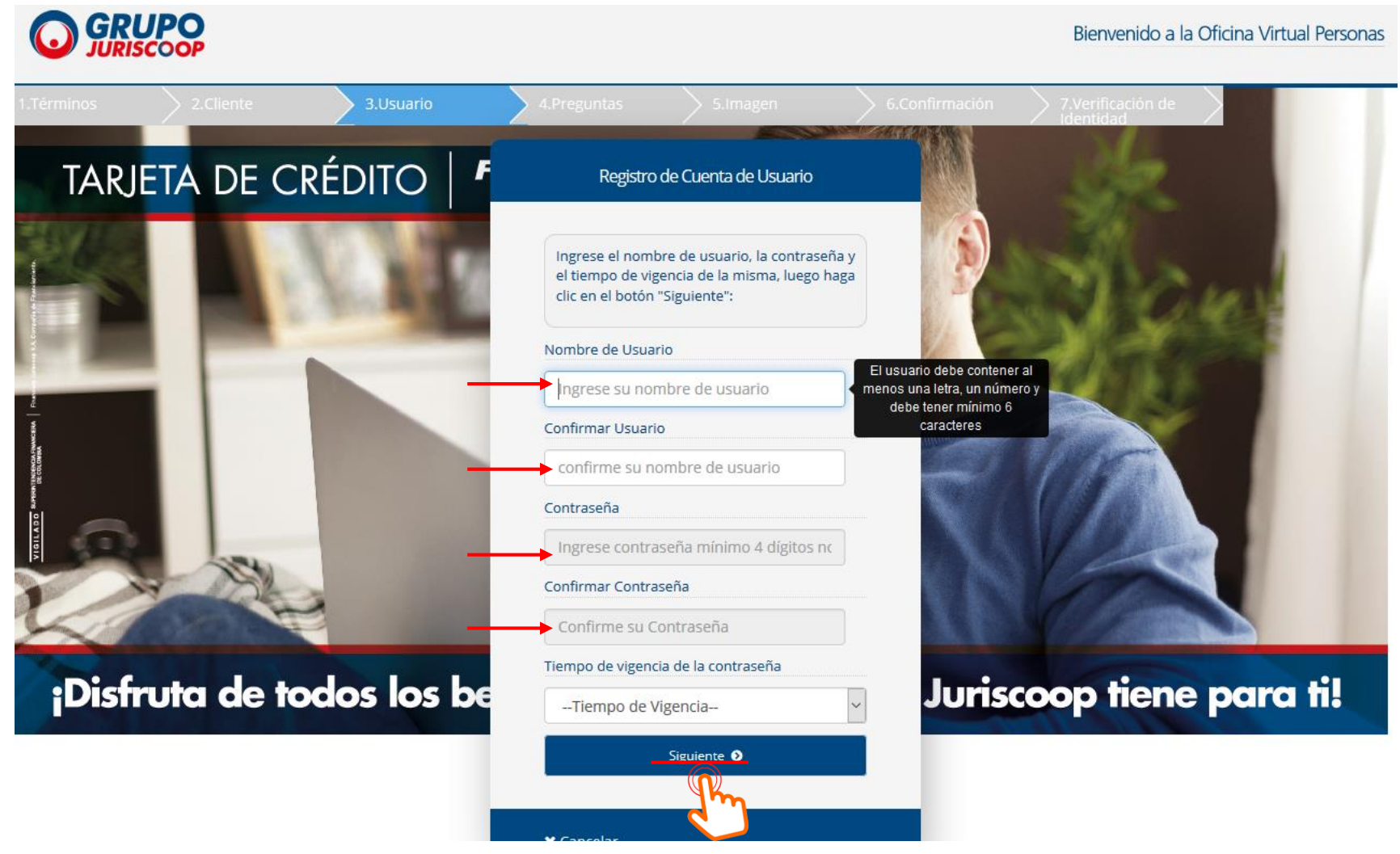

Cooperative

SUPERINTENDENCIA DE LA COOPERATIVA DEL SISTEMA ECONOMÍA SOLIDARIA NACIONAL DE JUSTICIA JURISCOOI

GILADO

#### **JURISCOOP**

#### Contestar, escoger y validar las preguntas de seguridad

| 1.Términos | > 2.Cliente | > 3.Usuario    | 4.Preguntas                                                                                                    | 5.Imagen                                                                                   | > 6.Confirm                                     | ación 7.Veri<br>Identi | icación de |
|------------|-------------|----------------|----------------------------------------------------------------------------------------------------|--------------------------------------------------------------------------------------------|-------------------------------------------------|------------------------|------------|
| <          |             | and the second | Pre                                                                                                    | guntas de Seguridad                                                                        |                                                 |                        | NEW DAY    |
| CU         | enta de     | NÓMI           | Seleccione las pregunta<br>preguntas de control<br>respuestas. Lueg                                                                                                    | is que desea registrar en e<br>l para validaciones futuras<br>lo haga clic en el botón "Si | el sistema como<br>s y escriba las<br>guiente". |                        |            |
| -          |             |                | → ¿En qué ciudad se contractore de la contractore de la cont | asó?                                                                                       | ~                                               | E P                    |            |
|            |             | W              | Ingrese la respuesta                                                                                                    |                                                                                            |                                                 | NA                     |            |
|            |             |                | → ¿Cuál es el primer n                                                                                                    | ombre de su sobrino m                                                                      | ~                                               | 10                     |            |
|            |             |                | Ingrese la respuesta                                                                                                    |                                                                                            |                                                 |                        |            |
|            | -           |                | → ¿Cuál es su película                                                                                                    | preferida?                                                                                 | ~                                               | -                      |            |
|            |             | 24/6           | Ingrese la respuesta                                                                                                    |                                                                                            |                                                 | 1111                   |            |
|            |             | LAN-           | → ¿En qué ciudad naci                                                                                                    | ó su papá?                                                                                 | ~                                               |                        |            |
|            |             | R              | Ingrese la respuesta                                                                                                    |                                                                                            |                                                 |                        |            |
| Disf       | ruta de toc | dos los b      | → ¿En qué ciudad naci                                                                                                    | ó?                                                                                         | ~                                               | coop tier              | e para fi! |
|            |             |                | Ingrese la respuesta                                                                                                    |                                                                                            |                                                 |                        |            |
|            |             |                | Sigu                                                                                                    | iiente <b>O</b>                                                                            |                                                 |                        |            |
|            |             |                |                                                                                                    | Im_                                                                                        |                                                 |                        |            |
|            |             |                |                                                                                                    | x                                                                                          |                                                 |                        |            |
|            |             | Recuerde q     | ue estas pre                                                                                                    | guntas son                                                                                 | importante                                      | es para aseg           | gurar su   |

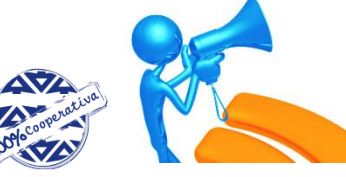

Recuerde que estas preguntas son importantes para asegurar su cuenta, por eso debe anotarlas por si olvida su contraseña o ingresa desde un computador diferente al usual. Escoja la que más **JURISCOOP** recuerde.

### Escoger la imagen de su preferencia para su usuario y una palabra clave

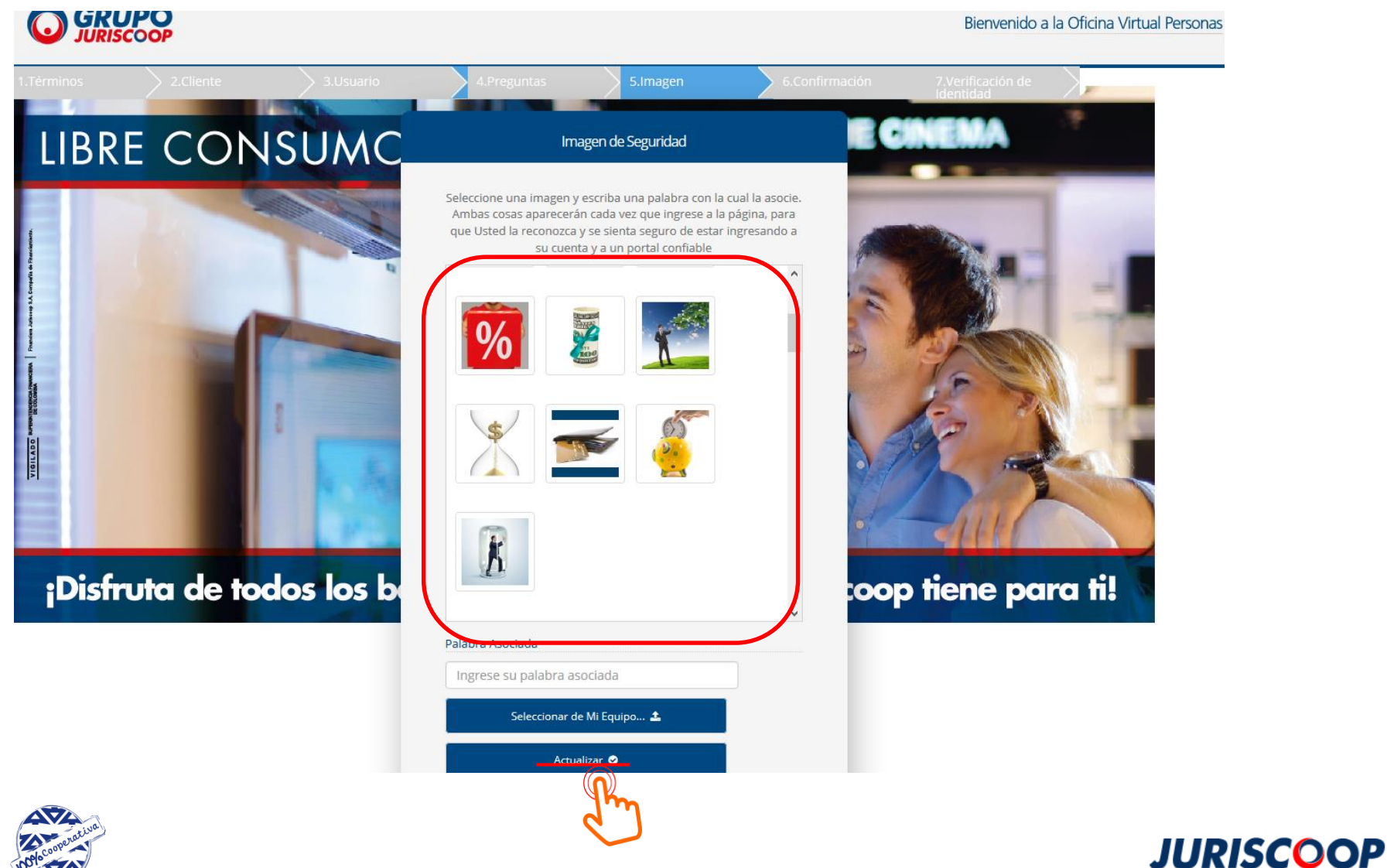

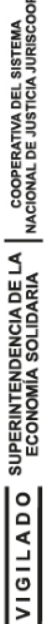

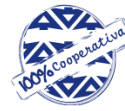

#### Ingresar su correo electrónico y su teléfono celular

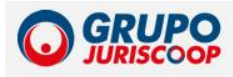

#### Bienvenido a la Oficina Virtual Pe

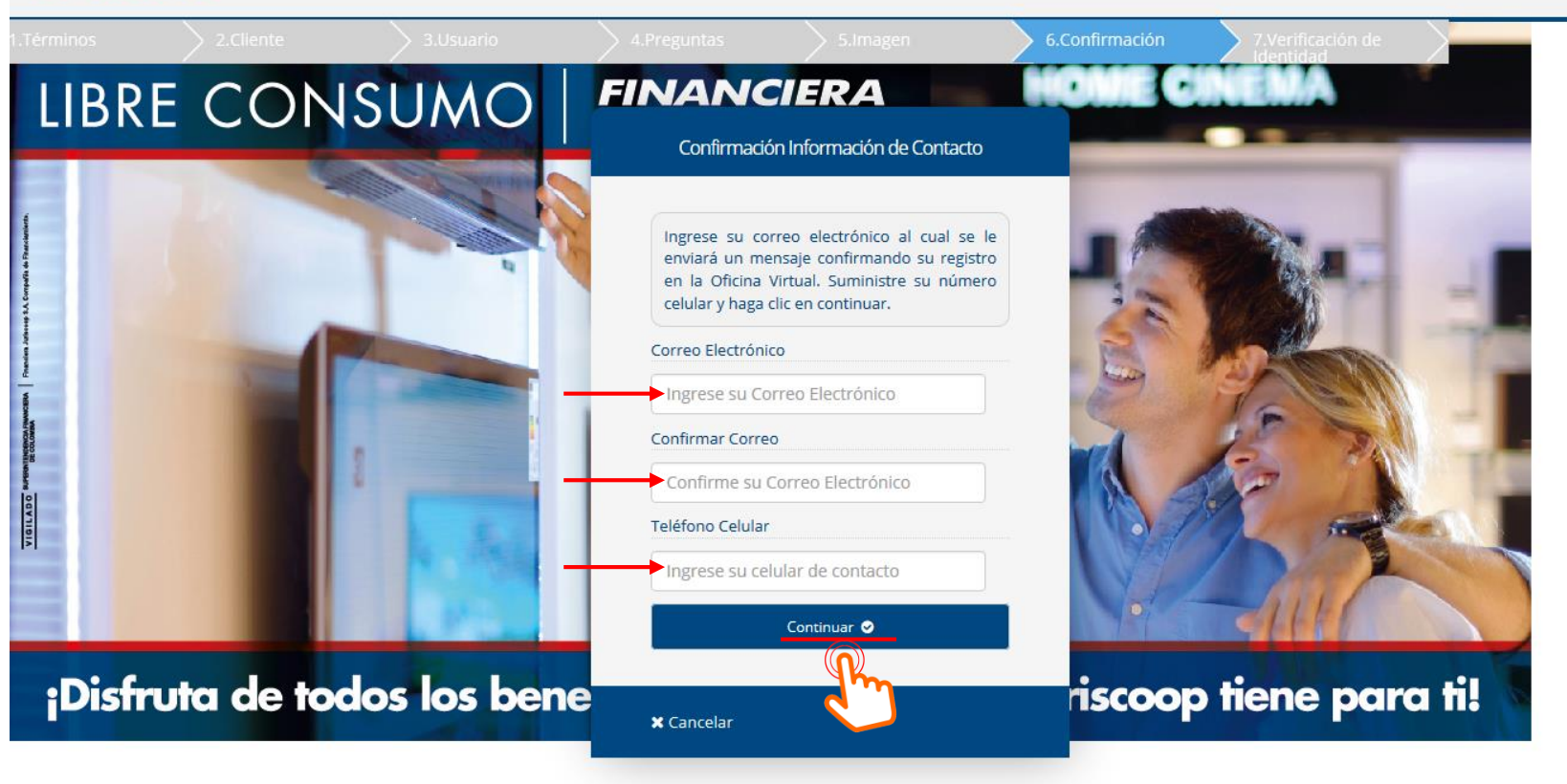

GRUPO JURISCOOP © 2018 | Términos de uso | Seguridad | Política de privacidad

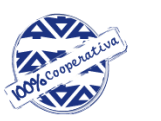

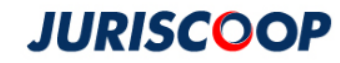

### Ingresar la fecha de expedición de su documento y su primer apellido

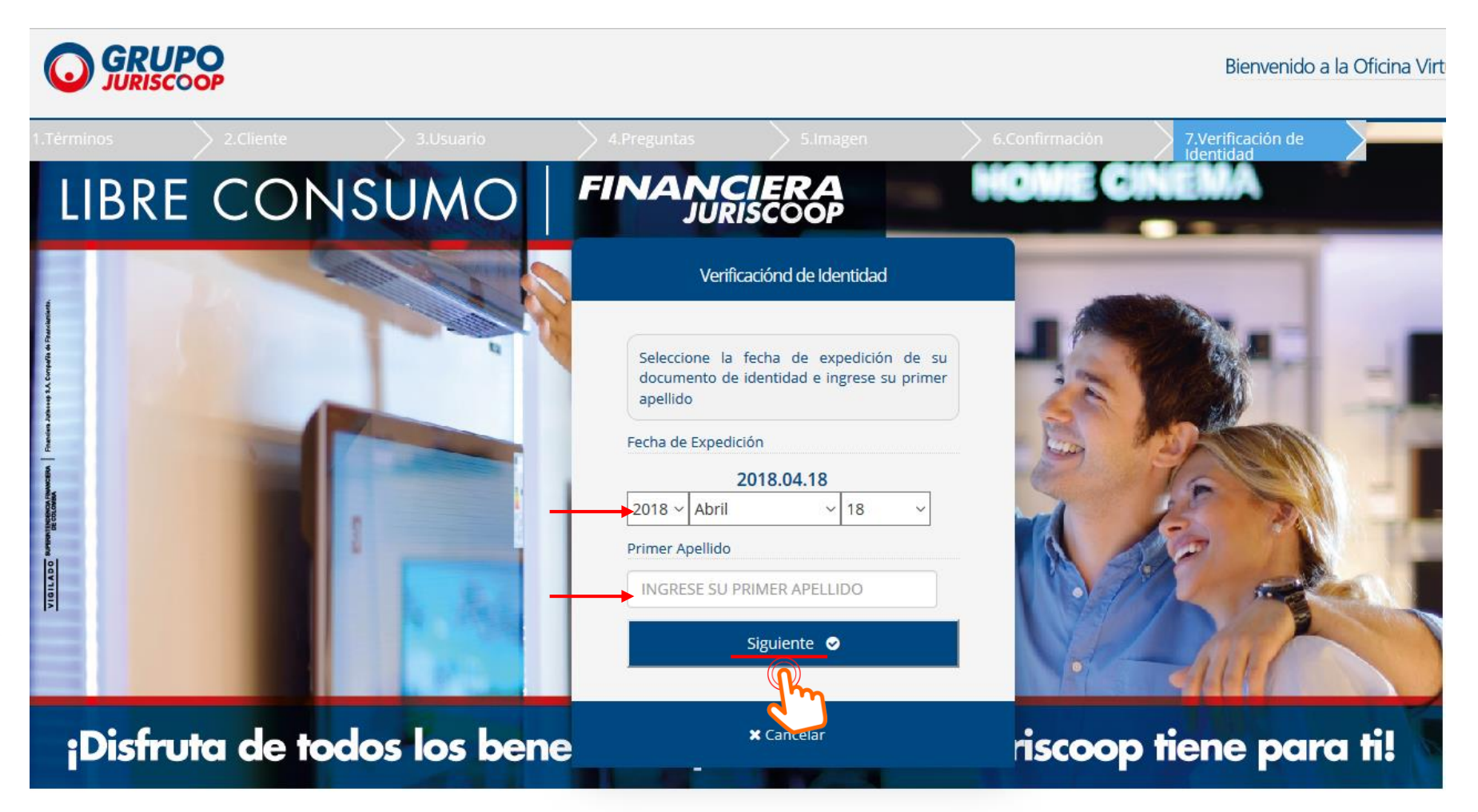

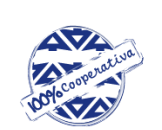

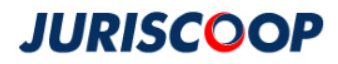

#### Responder las preguntas de Seguridad, para validar su identidad.

#### **GRUPO** JURISCOOP Verificación de Identidad A continuación deberá responder con atención las siguientes preguntas de seguridad. Estas preguntas se realizarán por una sola vez para confirmar su identidad, evitar suplantaciones y así poder validar en línea la activación de su cuenta. CON CUÁL DE LAS SIGUIENTES ENTIDADES USTED TIENE EXENCIÓN DEL CUATRO POR MIL? --Seleccione una respuesta -- $\sim$ ¿CUÁL ES EL DEPARTAMENTO DE EXPEDICIÓN DE SU DOCUMENTO DE IDENTIDAD? $\sim$ --Seleccione una respuesta --¿EN QUÉ RANGO DE EDAD SE ENCUENTRA USTED? --Seleccione una respuesta --HACE CUÁNTO TIEMPO USTED TIENE CUENTA DE AHORROS CON BANCOLOMBIA? --Seleccione una respuesta -- $\sim$ ¿CON QUÉ ENTIDAD CANCELÓ O SALDÓ UNA CUENTA DE AHORROS EN LOS ÚLTIMOS SEIS MESES? --Seleccione una respuesta --Verificar 😔

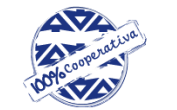

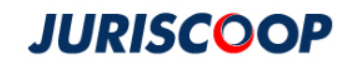

## A partir de este momento ya se encuentra registrado en la Oficina Virtual.

|                                                                                                    |                     | Bienvenido a la Oficina Virtual Personas |                                   |                      |            |                     |               |  |  |  |  |  |
|----------------------------------------------------------------------------------------------------|---------------------|------------------------------------------|-----------------------------------|----------------------|------------|---------------------|---------------|--|--|--|--|--|
| LEIDY SUAREZ GARCIA esta conectado desde 190.216.197.106 la última vez que ingreso fue Primer Ingreso |                     |                                          |                                   |                      |            |                     |               |  |  |  |  |  |
| Consultas y Certificados 👻 Transferencias 👻 Pagos 👻                                                   |                     |                                          |                                   |                      |            | Perfil <del>•</del> | Cerrar Sesión |  |  |  |  |  |
|                                                                                                    | Resumen Productos 1 | Cuentas 1                                |                                   |                      |            |                     |               |  |  |  |  |  |
|                                                                                                    | Nombre Producto     | Número de Producto                       | Saldo disponible / Aporte / Cuota | Empresa              | Acciones   |                     |               |  |  |  |  |  |
|                                                                                                    | Ahorros A La Vista  | 58500031103                              | \$643.01                          | Financiera Juriscoop | Acciones 🗸 | ]                   |               |  |  |  |  |  |

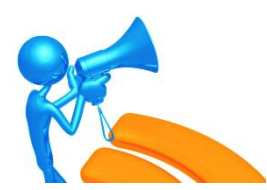

Si en algún momento del proceso, el sistema lo saca o se cierra, puede retomarlo ingresando el usuario y la contraseña para terminar el proceso de registro.

GRUPO JURISCOOP © 2018

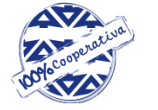

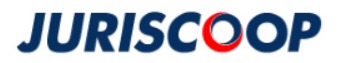